This document outlines the steps required to access the VERA Application.

U.S. Department of Veterans Affairs

Step 1. Open your web browser and navigate to <u>https://va.my.salesforce.com</u>.

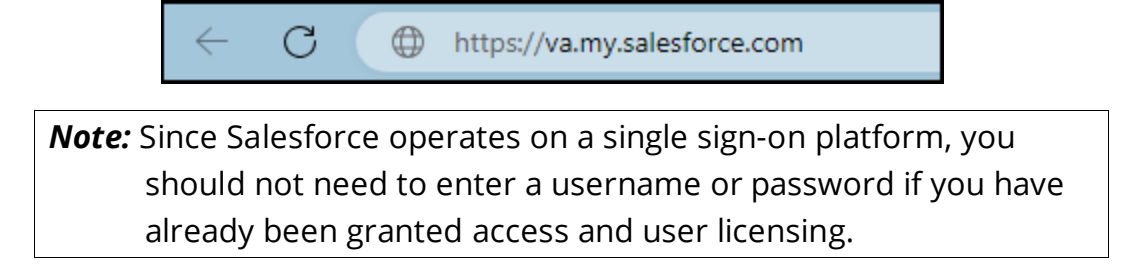

**Step 2.** Verify the VERA application is open on the Salesforce site by observing whether "VERA" is indicated next to the App Launcher (nine dot icon) in the top-left corner of the screen. If VERA is indicated, you have accessed the VERA Application. If VERA is NOT indicated, continue to Step 3.

| VERA                                                                                                    |                                                                                                    |
|----------------------------------------------------------------------------------------------------|----------------------------------------------------------------------------------------------------|
| Search: All          Q         Search Office Info and more           VERA         Office Info         Appointments         Office Time Slots         Calendar         Service Resources | Work Types 🗸 Service Territories 🗸 Reports 🗸 More 🔻 🖍                                                                                                    |
| Office linfo<br>Recently Viewed ▼<br>2 items • Updated a few seconds ago                                                                                                    | New     Import     Change Owner       Q. Search this list     Image: Comparison of the second second |
| Office Info Name                                                                                                    | ~                                                                                                    |
| 1                                                                                                    |                                                                                                    |
| 2                                                                                                    | •                                                                                                    |

**Step 3.** Click on the App Launcher icon (nine dots) in the top-left corner of the screen and Search for "VERA."

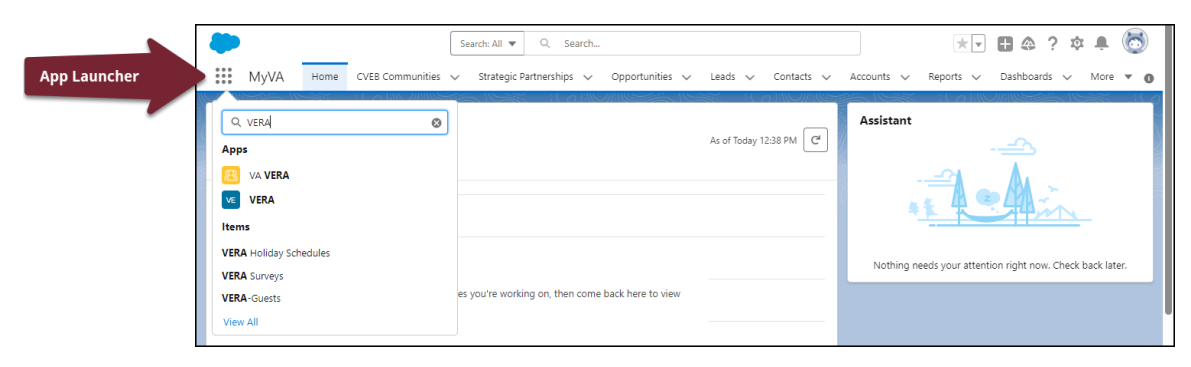

**Step 4.** Click on VERA in the Apps List (do NOT click the VA VERA application).

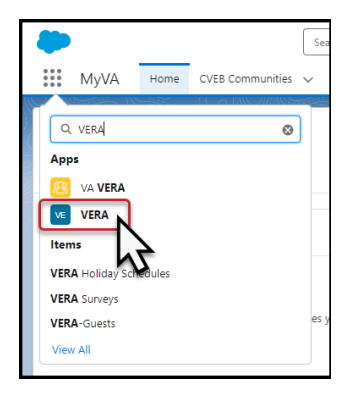

You should now see VERA next to the app launcher.

| VERA                                                                                                    |                                                       |
|----------------------------------------------------------------------------------------------------|-------------------------------------------------------|
| Search: All         Q         Search Office Info and more           VERA         Office Info         Appointments         Office Time Slots         Calendar         Service Resources | V Work Types V Service Territories V Reports V More V |
| Office Info<br>Recently Viewed -                                                                                                    | New Import Change Owner                               |
| 2 items • Updated a few seconds ago                                                                                                    | Q. Search this list 🔯 🗸 🕅 🔹 📿                         |
| 2 items • Updated a few seconds ago                                                                                                    | Q. Search this list                                   |
| 2 items • Updated a few seconds ago  Office Info Name  1                                                                                                    | Q. Search this list                                   |

You have accessed the VERA Application.